## Инструкция по удаленной загрузке лицензий на терминалы YARUS

Выбрать меню POS MANAGER - Инструменты - Secure Load

В диалоге «Введите код запроса» ввести код лицензии без пробелов

Ввести IP-адрес сервера: 052.028.021.236

Ввести ТСР-порт сервера: 7380

В диалоге «Основной канал» выбрать канал доступа в Интернет

По окончании загрузки отображается сообщение «Load OK».

Примечания:

- 1. Загрузка лицензии должна выполняться после настройки связи на терминале. Для загрузки через канал связи с номером больше 1 убедитесь, что LINK1 переведен в режим «По требованию».
- 2. При загрузке через локальную сеть может потребоваться открытие исходящего доступа на 52.28.21.236:7380 через Firewall организации.
- 3. Типичная причина ошибки «server error» при загрузке цифровой лицензии повторная загрузка лицензии с прежним номером.
- 4. Типичная причина ошибки «server error» при загрузке буквенной лицензии ввод кода лицензии с ведущими пробелами.
- 5. Если отсутствует как сообщение «Load OK», так и «server error», попробуйте повторить попытку несколько раз в течение 10 минут. В случае повторных неудач обратитесь в службу поддержки.
- 6. Если лицензия загружена успешно, но её действие не проявляется, выполните рестарт терминала.